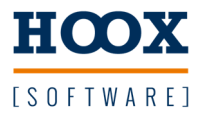

## Automate your Code Structured Code Coverage eXtension

der einfache Weg zum automatisierten Test Testabdeckung in IEC61131-3 Structured Text

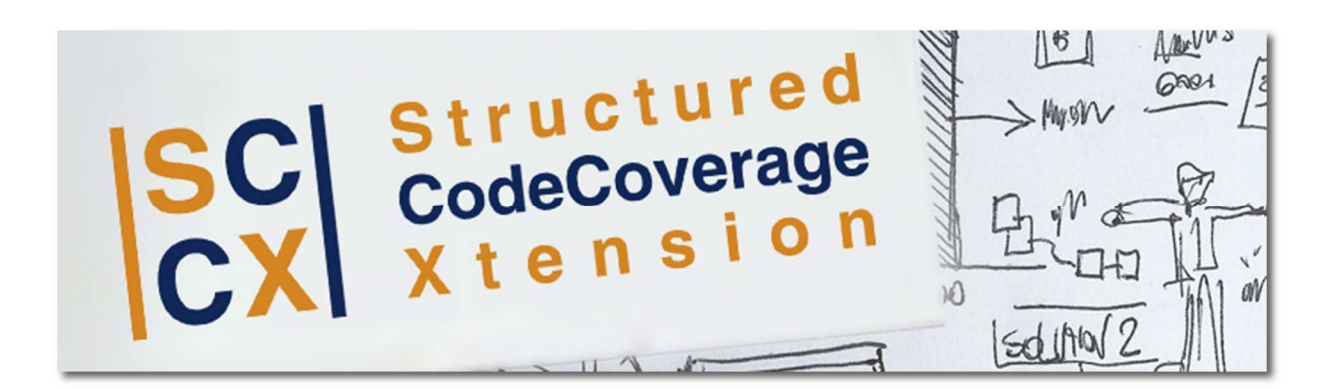

Patrick Dressel Steinbühl 1 95233 Helmbrechts M: +49 170 5260988 patrick@hoox.software

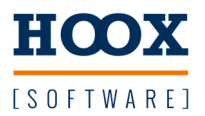

## Quickstart

Wir gehen davon aus das die Installation im Standardverzeichnis erfolgt ist und alles installiert wurde. Aktuell werden Steuerungen der Firma Beckhoff und Sigmatek unterstützt.

Unter C:\Hoox\Lib\Sigmatek\Sample befindet sich ein Bespielprojekt das für einen ersten Test verwendet werden kann. Das Projekt ist als zip abgelegt und muss vorher entpackt werden.

Unter C:\Hoox\Lib\Sigmatek\template befindet sich ein Beispielkonfiguration die für einen ersten Test verwendet werden kann.

Start des Generators über die Kommandozeile und Übergabe des Pfads zur Konfigurationsdatei.

Bsp: C:\Hoox\Generator\bin\AutomateYourCode.exe " C:\Hoox\Lib\Sigmatek\template\template.xml"

Für einen kompletten Testlauf gilt bspw. folgende Konfiguration

In dem Fall muss sichergestellt sein dass das Quell-Projekt fertig konfiguriert ist und in die Runtime geladen werden kann (Lizenzen, Core-Einstellungen usw.).

Patrick Dressel Steinbühl 1 95233 Helmbrechts M: +49 170 5260988 patrick@hoox.software